学納金振替(引落)ロ座 Web登録手続マニュアル (大手前大学 通信教育部)

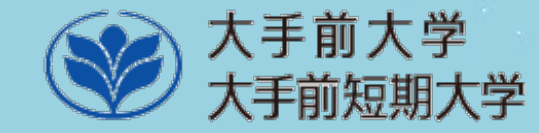

### 学納金振替(引落)口座のWeb登録について

- ✓ 手順に従って、Web上で手続きをしてください。
- ✓ 手続はWeb上での作業のみで完了し、本学への書面の 提出は必要ありません。
- ✓ 登録手続は、金融機関サイトに遷移します。

※登録できる金融機関は、以下URLを参照してください。

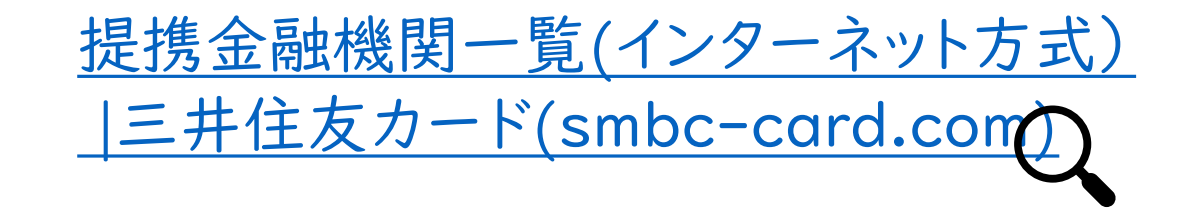

セキュリティについて

本学Webサイトから画面遷移後は、決済代行会社 「三井住友カード株式会社(旧SMBCファイナンス サービス)」による、高いセキュリティレベルにより、 通信・処理が行われます。

手続上の注意点①

- ◆一定時間操作されない場合、「タイムアウト」になります。 タイムアウトになると、最初からやり直しが必要です。
- ◆<u>ブラウザの戻る、進む、再読み込みボタンは使用しないでください。</u> 必ず画面内のボタンを使用してください。
- ◆金融機関サイトでは「収納企業へ戻る」などのボタン、決済ステーションサイト では「申し込みサイトに戻る」ボタンを押下して、必ず本サービスのロ座振替 申込完了画面を表示させてください。
  - 途中で画面を閉じるなどの操作を行うと処理が終了せずに手続が完了 しない場合があります。
- ◆口座振替の手続は、三井住友カード株式会社の決済ステーションから 振替口座の金融機関サイトを経由して行います。

手続上の注意点2

◆口座の新規登録または変更を希望する場合、口座引落日の前々月の末日 (毎年3月末)までに手続を完了させてください。

◆本サービスを快適に利用するために、以下のブラウザでの利用を推奨します。

| ファートフォン | iPhone  | Safari                      |
|---------|---------|-----------------------------|
|         | Android | GoogleChrome                |
| PC      | Windows | MicrosoftEdge, GoogleChrome |
|         | Mac     | Safari                      |

※メンテナンス等により、WEB登録システムは以下の時間帯は利用できません。

- 毎週火曜日 AMI:00~4:00
- I月、4月、7月、10月の最終火曜日 AM1:00~AM6:00 (祝日の場合は翌営業日)
- 金融機関ごとのメンテナンススケジュールは、提携金融機関一覧(P.2)のリンク 先より確認してください。

手続を始める前に

手続を始める前に、あらかじめ以下の ① ② を準備してください。

① 学生証等、学籍番号がわかるもの

(学籍番号は、全て数字の6桁もしくは7桁の番号です。)

②登録する金融機関ロ座キャッシュカードの暗証番号 (注)キャッシュカードのないロ座は登録できません。

- ※学生本人名義またはご家族等の学納金を負担される方名義の個人口座の登録が 可能です。
- ※法人名義または屋号付き口座名義は登録できません。
- ※金融機関により登録の際に必要な情報が異なります。

詳細は、各金融機関へ問い合わせてください。

<u>※口座の暗証番号は、登録者が口座名義人かどうかを金融機関が確認するために</u>

<u>入力が必要です。暗証番号の情報は、本学や外部決済代行会社には一切提供</u> されません。

口座登録の流れ

#### 【学納金振替(引落)口座 登録プロセス】

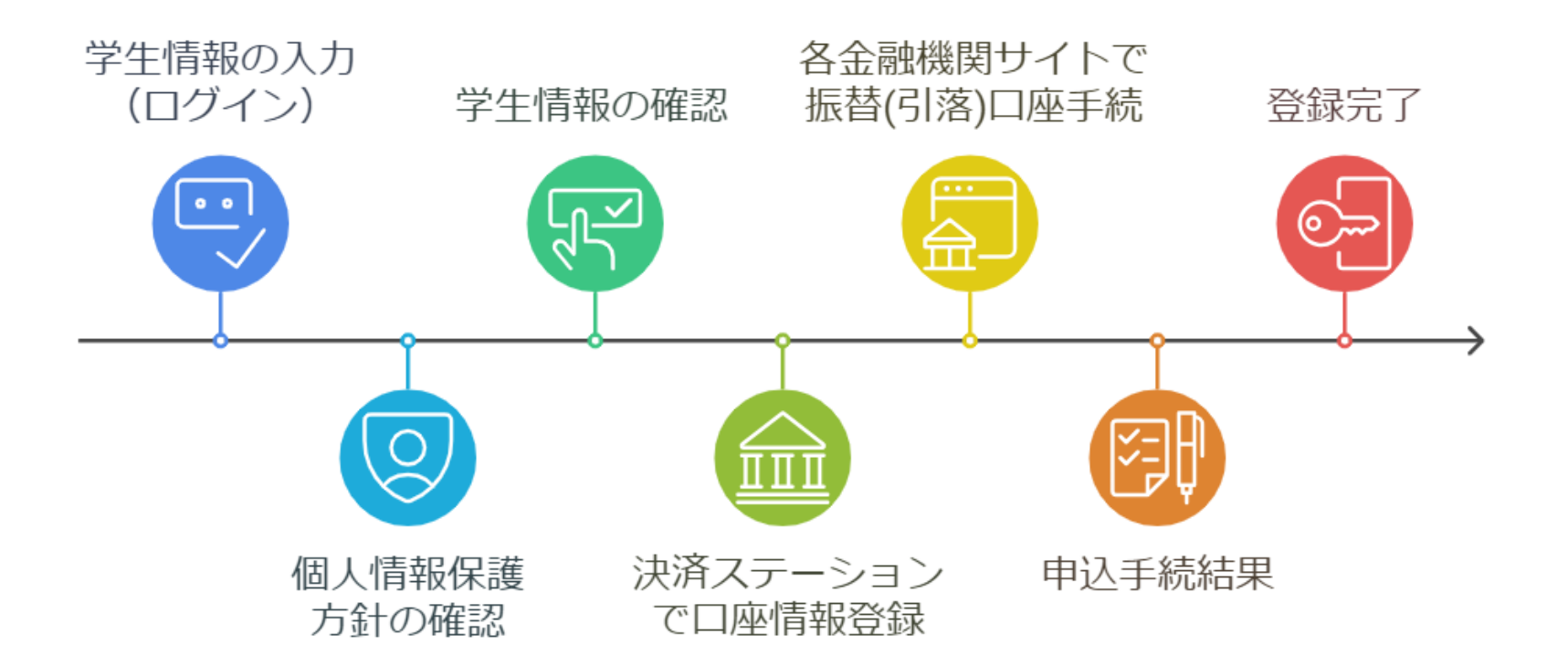

※登録完了のメッセージが表示されると、手続は全て完了です。 必ず最後のメッセージまで確認してください。

## 以下のURLをクリックし、次頁(P.9)からの操作方法を参照の上、 WEB上で学納金振替(引落)口座の登録手続を行ってください。

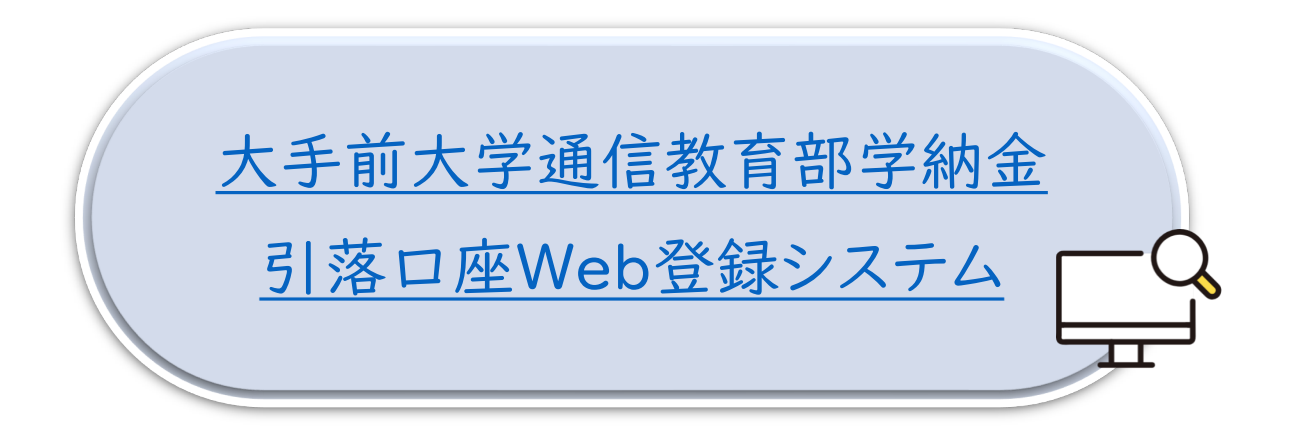

### STEPI 学生情報の入力(ログイン)

- 学籍番号(<u>数字6桁または7桁、半角</u>)・学生氏名(<u>全角カナ</u>)を入力します。
- ■認証情報を誤って入力するとエラーメッセージが表示されるため、 入力内容を確認の上、再度ログイン操作を行ってください。
- ■一定時間操作がない場合はタイムアウトとなり、最初から操作をやり直す ことになります。

| ■ログイン                          |
|--------------------------------|
| <b>申込企業(団体)名</b><br>学校法人 大手前学園 |
| 認証情報を入力してください。                 |
| ■ 学籍番号 <mark>*必須</mark>        |
| W77777                         |
| ■ 氏名(全角カナ/アルファベット) *必須         |
| オオテマエ ハナコ                      |
|                                |
| ログイン                           |

## STEP2 個人情報保護方針の確認

■ ログインに成功するとこの画面が表示されます。

■「ご確認事項」を読み、「□上記文章に同意する」にチェック(□)を入れて 「次へ」ボタンを押下してください。

| ■ご確認事項                                                                                                    |    |
|----------------------------------------------------------------------------------------------------|----|
| 以下文章をご確認いただき、同意するにチェックをいれて次へる<br>してください                                                                                                    | E押 |
| 個人情報の取扱いについて<br>ご入力いただきました個人情報は、学費等の口座振替作業及<br>び返金が生じた場合の手続にのみ使用させていただきます。<br>本学では、三井住友カード株式会社に学費等の口座振替に関<br>する業務を委託し、株式会社BPORTUSに口座振替に係るシ<br>ステムの構築・管理を委託しております。各委託に当たって<br>は、機密保持及び個人情報保護に係る条項を含む契約書や守 | Î  |

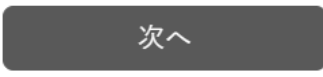

### STEP3 学生情報の確認

- 申込者(口座名義人)の「姓」、「名」と支払口座名義の「セイ」、「メイ」(半角カナ)を 入力し、「申込」ボタンを押下します。
   STEPIのログイン時と異なり、口座名義は「半角カナ」です。
- ■「申込」ボタンを押下すると口座情報登録画面への遷移確認ダイアログが表示されます。
- ダイアログ下の「決済ステーションへ移動する」ボタンを押下して口座情報登録画面へ 移動してください。

|             |                                 | ×                                          |
|-------------|---------------------------------|--------------------------------------------|
| ■お申込み       |                                 |                                            |
| 申込内容を入力してくけ | Rev.                            | <ol> <li>①□主情報の登録画面へ遷移します。□座情報の</li> </ol> |
| ■ 学生番号      |                                 | 入力は、決済代行会社 (SMBCファイナンスサー                   |
| W77777      |                                 | とス体気管体)のサイトで行います。                          |
| ■ 氏名(金角カナ   | /アルファベット)                       | ②登録完了のメッセージが表示されないと、お手                     |
| オオテマエ ハナコ   |                                 | 続きは完了となりません。必ず最後の「登録完                      |
| ■お支払い方法 *   | 必須                              | 「」メッセージのご確認までお願い致します。                      |
| 口座振輦        |                                 | ③ブラウザの「戻る」「進む」「再読込」ボタン                     |
| ■お申込者 お名    | 前●必須                            | は使用しないでください。必ず画面内のボタンを                     |
| 姓 大手前       | 名 太郎                            | 使用してくたさい                                   |
| ■お支払口座名義    | オナマエ(カナ) * 必須                   | 京一定時間操作が無い場合は「タイムタウト」と                     |
| 11 11771    | #4 9at                          | なります。タイムアウトになった場合は、最初                      |
|             |                                 | (キシュアロシュン画面) よりでう進してくださ                    |
|             | 申込                              |                                            |
|             | - Contenter -                   |                                            |
|             |                                 | 閉じる 決済ステーションへ移動する                          |
| CBPORT      | US Go.,Ltd. All Right Reserved. |                                            |

## STEP4-I「決済ステーション」で口座情報登録

### ①ロ座振替に使用する金融機関を 選択

|                                                                 |                                            | #411/8/4E                                                                                                    |                                                                                                    |  |  |
|-----------------------------------------------------------------|--------------------------------------------|----------------------------------------------------------------------------------------------------|----------------------------------------------------------------------------------------------------|--|--|
| ご利用金融機関の                                                        | <b>展祝</b>                                  |                                                                                                    | ご利用金融機関の選択                                                                                                    |  |  |
| こうりましたものかがらまた<br>その時に、予約時が立つが                                   | LCODEL<br>LLEADE 797                       | サールの読んしたがいは伴が広いたい。                                                                                                | これ後になるな認識など見かってくまたい。<br>その意味の予約を対応しく代表がなられて、アラウバ<br>等く集またのかり必要を知ってくれたい。                                                                                                    |  |  |
| 全時期同                                                            |                                            | 振管口座の金融機関を選択します                                                                                                   | @-Brindle                                                                                                    |  |  |
| 0.240300                                                        |                                            | O A TERMA O                                                                                                    | O TRANSFORM                                                                                                    |  |  |
| 0.000-0000                                                      |                                            | 0.945009                                                                                                    | O Artage                                                                                                    |  |  |
| O. MERVERAND                                                    |                                            | C. 油和出版                                                                                                    | O agarant.                                                                                                    |  |  |
| 0.10.05.4889                                                    |                                            |                                                                                                    | O otsail                                                                                                    |  |  |
|                                                                 |                                            | 0.4-0-0-0-289940519428                                                                                            | C astronen                                                                                                    |  |  |
| 決済ステーション利用者同意車項                                                 |                                            | 決済ステーション利用者回意事項を                                                                                                  | D gees<br>D enteret                                                                                                    |  |  |
| PETERSON,                                                       | 1                                          | 209 08007 PCV                                                                                                    |                                                                                                    |  |  |
| は、シャックは1771時3833<br>に対象し、A W22 GLT 78<br>1960 - (0-2-3-0731)時間の | 1.1.1まずから現金口<br>4月後山にくぼすかり<br>6月~17日3日月20日 | 管理部による代表認識的対象的心理的生活となっていませた。これ<br>2世俗の一般語の回動地学校構成になる大力だだがない。それ年<br>Marcal 2018年1日4日、アレイス、ARRA MarcalのARRA アス・ハイスー | 29827->a>N\$\$\$1988#3                                                                                                    |  |  |
| PC 971                                                          |                                            | (ANE-COS)                                                                                                    | NARDA, SPACT-475,37-42,384,296<br>INT (BR) Store () (AND-2-<br>) (VF)TT, BRO, Sever () (T TW<br>A) AVAITS PORTORIES, STORE<br>() (AVAITS PORTORIES, STORE<br>() (AVAITS PORTORIES, STORE<br>() (AVAITS PORTORIES, STORE<br>() (AVAITS PORTORIES, STORE<br>() (AVAITS PORTORIES, STORE<br>() () () () () () () () () () () () () (                                                                                                    |  |  |
|                                                                 | 「同意してぷ<br>ます                               | 小」を押下して次の画面へ進み                                                                                                    | ROCIO-ADDATES COMMENT COMMENT<br>ROCIONALMENTS COMPENSATIONS<br>ROCIONALMENTS COMPENSATIONS<br>ROCIONALMENTS<br>ROCIONALMENTS<br>ROCIONAL<br>ROCIONALMENTS<br>ROCIONAL<br>ROCIONALMENTS<br>ROCIONAL<br>ROCIONAL |  |  |
|                                                                 |                                            |                                                                                                    | (日日に)<br>スマホサイト<br>コンジャック                                                                                                    |  |  |

②口座振替に使用する 金融機関の店舗(支店)を選択

|                                     | ali, vo e an | 0      |     | 0              | -    |              |              | 9403            | 101482        |           |     |     | 1112.2.11                  | 1.0                                                                                                    |                             | -               | •                              |      |
|-------------------------------------|--------------|--------|-----|----------------|------|--------------|--------------|-----------------|---------------|-----------|-----|-----|----------------------------|----------------------------------------------------------------------------------------------------|-----------------------------|-----------------|--------------------------------|------|
| 888.5.8 · 支店(                       |              |        |     | 「店舗」を検索し、選択します |      |              | 店舗の選択        |                 |               |           |     |     |                            |                                                                                                    |                             |                 |                                |      |
| 「舗の選択                               | R            |        |     | 1              |      |              |              |                 |               |           | 1   | 100 | ART:180                    | nisti                                                                                                    | -                           |                 | 24                             |      |
| 1.1000.70<br>1.1000.40<br>1.1000.40 | TANK STREET  |        |     | 100            | 1710 | - <b>#</b> 1 | 172.4<br>854 | INFRACTORY      | .c.mm.,       |           |     |     |                            | tier<br>Liefe<br>Efficie                                                                                                    | FLOR<br>FLOR                | NRC-            | 0月、27<br>(から)<br>中止ます。<br>例しまく | 0.00 |
| Australia                           | www.         |        |     |                |      |              |              | Busiels.        | -             | entites : |     |     | A. 1981                    | e de series de la composition de la composition de la compositio |                             | UTCE            | are .                          |      |
|                                     |              |        |     |                |      |              |              |                 |               |           |     |     | 1.000                      | 10 x Sa                                                                                                    | TE THR                      | 1892            | 4m-1                           | ca   |
|                                     | 41114        | -11    | -   | -              | -    | -            | -            | -021            |               |           |     |     |                            |                                                                                                    |                             |                 |                                |      |
|                                     |              |        |     | 1              |      | -            |              | (20)111         | -             |           |     |     |                            |                                                                                                    |                             | -               |                                |      |
| 1.01                                | SIL          | 5      |     |                | -    | -            | 2            |                 |               |           |     |     | 2                          | 2                                                                                                    | [.¶0]                       | 1               | 14                             |      |
| (F)                                 | (A)          | 6      |     |                | 1    | *            | -            |                 |               |           |     |     |                            | 1                                                                                                    |                             |                 | E                              |      |
| 1                                   | 3 6          | m      | 2   | -              | 1    | 3            | 10           |                 |               |           |     |     |                            |                                                                                                    |                             |                 |                                |      |
| 1010143                             | -m           |        |     |                |      |              |              |                 |               |           |     |     |                            | 14-                                                                                                    | (2)                         | 40              | 2                              |      |
| -8. D/ 8.                           | MATERIAL COM | 2.98.5 |     | ti at          | π.   |              |              |                 |               |           |     |     |                            | 1971                                                                                                    |                             | 1941            | [6]                            |      |
|                                     |              |        | -   |                |      |              |              |                 |               |           |     |     |                            |                                                                                                    |                             |                 |                                |      |
| <ul> <li>por #[#8</li> </ul>        | 23           |        |     |                |      |              |              |                 |               | B         | 100 |     | 100 11<br>#L fr<br>6/822#1 | 2223                                                                                                    | 111)<br>1940, 48<br>8. 8384 | IN THE R        | 25.00                          |      |
|                                     |              |        |     |                |      |              |              |                 |               | _         |     | 1   | Date                       |                                                                                                    |                             | -               | 1.1                            |      |
|                                     |              |        |     |                |      |              |              |                 |               |           |     | 1   | Latt 12                    | 1                                                                                                    |                             |                 |                                |      |
| -                                   | MORN         | -      |     |                |      |              |              |                 |               | 21180     |     |     |                            | -                                                                                                    |                             |                 |                                |      |
| PC #1                               | ۲ŀ-          |        |     |                | _    | _            |              |                 | 1             |           |     |     |                            |                                                                                                    |                             | -               | 22.00                          |      |
|                                     |              |        |     |                | 5    | 克皮           | . (1         | 「調)を検知          | ちし、選択         | します       |     |     |                            |                                                                                                    | 構築の道                        | M-M             | 8                              |      |
|                                     |              |        |     |                | -    | _            | _            |                 | 19-27-1       |           | _   |     |                            |                                                                                                    | 25.8                        | ¢               |                                |      |
| 支店名<br>がありま<br>ださい                  | (店書<br>す。景   | 和新     | ) f | が描             | 第名   | 精算           |              | 20場合(お<br>5)を金融 | 記簿合して<br>機関にお | いる可能      | 性   |     |                            | Ż                                                                                                    | F厳めた<br>三井住                 | 22.0<br>N.00 (5 |                                |      |
|                                     |              | _      |     |                |      |              |              |                 |               |           | _   |     |                            |                                                                                                    |                             | t               |                                | -    |

### STEP4-2「決済ステーション」で口座情報登録

#### ③振替口座の情報を入力

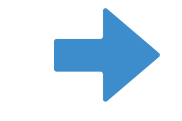

#### ④申込内容を確認し振替金融機関 のサイトへ

| REEL-SHO                                                     | 45                                                | *##/###2     | 超校太郎 =                                                                                                    |
|--------------------------------------------------------------|---------------------------------------------------|--------------|----------------------------------------------------------------------------------------------------|
| HELADS A                                                     |                                                   |              | 口座振替情報の入力                                                                                                    |
| 口座報替情報の                                                      | 入力                                                |              | CHHERISCHER CHERIS, UTIONNAM                                                                                   |
|                                                              | たた、日下の広告事後も入かる新していたい。<br>たままりんかた、アウロテールが美ための日本たい。 | -S-CEPes     | S SELI-MERSELCHARMANT, JT<br>V-n THE SPINFTLICE                                                                |
| -                                                            |                                                   | 200338       | · CHERCHARL COMBILLS (*CHO)<br>DeGURT.                                                                         |
| 1012020                                                      |                                                   |              | 会認識問情報                                                                                                    |
| 19963                                                        | 2.8.0.2.8/7                                       | A NEC-MORT   | discussion of the second second second second second second second second second second second second second s |
| -                                                            | PURKINS                                           | Let 1        | 0.00.002                                                                                                    |
| 観入力                                                          |                                                   |              | 2.865.897                                                                                                    |
|                                                              | Charlen and a                                     |              |                                                                                                    |
| -                                                            | (name v)                                          |              | 1.83.6                                                                                                    |
|                                                              |                                                   | 口座名蓋を入力します   | 情報入力                                                                                                    |
|                                                              | 101 8 C 10 C 204 3 1- 25 A 51 C 200               |              | TOURSMEADL RESERVE                                                                                             |
| <ul> <li>A. S. S. S. S. S. S. S. S. S. S. S. S. S.</li></ul> | ARTINY ##197.<br>TFOrmer:##155913<br>RELEFEG      |              |                                                                                                    |
| 5 前田20412日 1-211<br>年 単発注-か-3<br>1116日、たと3、5+3年日             | 885977.11039473.104.1                             |              | STREF                                                                                                    |
| ~                                                            |                                                   |              |                                                                                                    |
| -                                                            | inga inga inga inga inga inga inga inga           | a Primo      | い村ともの特にはすねスペースを入り上ください                                                                                         |
|                                                              |                                                   | I MEDiman-ca |                                                                                                    |
| PC #11                                                       |                                                   |              | ロ 金融機能の選択へ戻る                                                                                                   |
|                                                              | 「次に進む」を                                           | 押下します        | -0 RKED                                                                                                    |
|                                                              |                                                   |              |                                                                                                    |
|                                                              |                                                   |              |                                                                                                    |
|                                                              |                                                   |              | スマホサイト (MIIC2747229                                                                                            |

|                                        |                                                       | I                                                                           |                                                                                                    |
|----------------------------------------|-------------------------------------------------------|-----------------------------------------------------------------------------|----------------------------------------------------------------------------------------------------|
| HERE ARE A                             |                                                       |                                                                             | 口圧振音情報の確認                                                                                                    |
| □座振替情(<br>▲BARNINE 2/3<br>→ BRUET, 558 | 勝力 確認<br>MPRAINTER/AFRICACERNE<br>AFRICACESHINALEELEE | 電気ムと、「金米田等すべい」に下いたフラングして (0.3%。金米田等すべい<br>金米田等すべい-面子しただけでは、林舎の意識者を取り出たしています | 金融報道課題、ご入力内容あるびす効わりお手装持たご<br>注意とをご確認わた、「金融報道型イトへ」ボタンキク<br>リックしてくどだい、金融報道型イトへ通知します。 の<br>そのできる構成の完心のか手続きた状況、他们上す、 く信頼<br>施設サイトへ通知しただけでは、健康に確認規算的に対<br>かったりになったのであった。 |
| I DOLLARMAN                            | SURTRENAND, 7978-0/8308                               | 》。但并FGaraction。                                                             | - #851-9485721-00389405. 792                                                                                                    |
| And the second second                  |                                                       | 起申动先情報                                                                      | かった「単心」ボタンはWEIDいそください。<br>会談を時間である                                                                                                    |
| 2.90834                                | 出来国家建行                                                | AME-4522                                                                    | aniali                                                                                                    |
| -                                      | 6,61.7.33                                             |                                                                             | 三井在太陽的                                                                                                    |
|                                        |                                                       |                                                                             |                                                                                                    |
| 9440                                   | ****                                                  |                                                                             | R_ME2.58                                                                                                    |
|                                        | 1224507                                               |                                                                             | 18.46                                                                                                    |
|                                        | 62/3 \$99                                             |                                                                             | ****                                                                                                    |
| ~                                      |                                                       |                                                                             | #282                                                                                                    |
|                                        | 品称98819-01へ280 #5-81に、                                | EFTERENDO CERTIN CHERKERS.                                                  | 0889                                                                                                    |
|                                        |                                                       |                                                                             | 1234967                                                                                                    |
|                                        | 8276                                                  | H BREETCHA                                                                  | 0868                                                                                                    |
|                                        |                                                       |                                                                             | 5013 800                                                                                                    |
|                                        | _                                                     |                                                                             |                                                                                                    |
| PC #41                                 |                                                       | 1002C7+++>08-+C1                                                            |                                                                                                    |
|                                        |                                                       |                                                                             | 0 内容を修正する                                                                                                    |
|                                        | 「金可花開サー                                               | イトヘ」を押下します                                                                  |                                                                                                    |
|                                        |                                                       |                                                                             |                                                                                                    |

### STEP5「各金融機関サイト」で振替(引落)口座手続

- 振替(引落)口座の金融機関サイトでの操作となります。
- ■指定した金融機関のサイトで振替口座の確認、口座振替の申し込みを 行います。遷移確認ダイアログが表示されます。

### 【重要】

金融機関サイトで申込完了後のページに表示される 「収納企業へ戻る」等のボタンを押下し、必ず三井住友 カード(株)決済ステーションのサイトに戻ってください。

### STEP6 申込手続結果

#### ■ 口座振替契約の申込手続結果が表示されます。

|                   | RECEIPTIONANAFAILE                               |                                       | <b>州企口应新新</b> 菜     | わのお申込手統結果                                    |
|-------------------|--------------------------------------------------|---------------------------------------|---------------------|----------------------------------------------|
| ###大部 #<br>預金口座振る | 情契約のお中込手統結果                                      |                                       | ARMARIN             | NALELAL                                      |
| RECREPTION        | AN THE R. C. MILLING MICH.                       | UNITERS.                              |                     |                                              |
| R REAL PROPERTY   | EL-目入ますんので、ブラフサーの「異などからの用さないでください                | *                                     | 10.00112.00017      |                                              |
|                   | 0.50这千档起来                                        | 84525.988                             |                     |                                              |
| searcance         | Probletika                                       |                                       | 44                  |                                              |
| APROVINE A        |                                                  |                                       |                     |                                              |
| 2444              | x#@##G                                           |                                       |                     |                                              |
| 6#                | UER8                                             |                                       | CARA                |                                              |
|                   |                                                  |                                       | 1234567             |                                              |
|                   |                                                  |                                       | 0668                |                                              |
| 9481              | 8892                                             |                                       | 14973-360           |                                              |
| 0.684             | G14807                                           |                                       | 志申込先情報              |                                              |
| DEEA              | 9(7) 80                                          |                                       |                     | 1                                            |
|                   | 4488022452819 (10880.0)                          | 重要                                    |                     | ****                                         |
|                   | E CAN-SHERTE                                     | ゆす」お申込受付サイトへ戻る」ホ<br>本サービスのサイトに戻ってください | タンを押下して<br>い        | 1997) - 1000 - 274<br>- 5 <b>4 - 54 - 54</b> |
| 00                | 日に美麗549日にない近日日15日5月2月1日 みっぷ<br>[11日5月11日(11-25日] | BIRNAM TEAN                           | 2002<br>000-0000000 | 型目型イトへ戻る)<br>Lits webit (別中山田HT<br>用してくたさい、  |
| PCサイト             |                                                  | 「お申込受付サイトへ戻る」を<br>押下します               | 2745                | 17.N                                         |

STEP7 登録完了

■以下の画面が表示されたら 登録完了です。

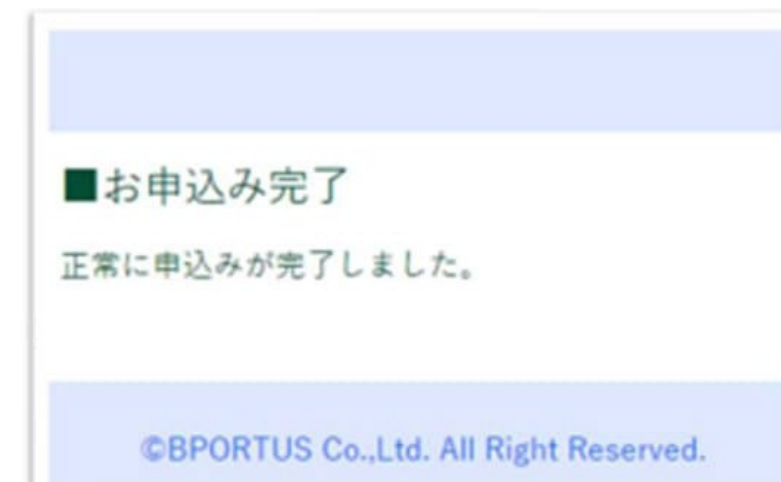

#### ■以下の画面が表示された場合は、 最初からやり直してください。

▲ お申込みエラー

申込中にエラーが発生しました。

<u>ログインページ</u>から再度お手続きしてください

©BPORTUS Co.,Ltd. All Right Reserved.

#### ※登録口座情報は、忘れないよう自身でメモをしてください。

問い合わせ先

### 学納金振替(引落)ロ座の登録や学納金の支払いについて 不明点がある場合は、以下の連絡先へ問い合わせてください。

# ※問い合わせ先※

さくら夙川キャンパス 総務課 学費係 TEL:0798-32-5012